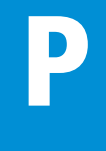

# Positionen

# Ausschreibungstexte mit aktuellen Baupreisen

Version 6 / Stand 10.2018

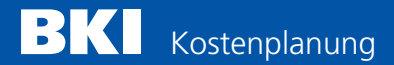

### Vorwort

Es freut uns, dass Sie sich für ein Produkt des BKI Baukosteninformationszentrums Deutscher Architektenkammern interessieren. Nachfolgend erhalten Sie eine Kurzbeschreibung zur Neuerscheinung "BKI Positionen 6 – Ausschreibungstexte mit aktuellen Baupreisen".

Sie finden das Booklet auch als PDF-Datei unter www.bki.de/positionen-software.

# Inhaltsverzeichnis

| Systemvoraussetzungen / Installation | S. 3   |
|--------------------------------------|--------|
| Freischaltung / Programmstart        | S. 4   |
| Programmfenster                      | S. 5-7 |
| Auswählen von Positionen             | S. 7   |
| Zu den Preisspannen, Mustertexten    | S. 8   |
| Funktion Suchen                      | S. 9   |
| Einstellungen                        | S. 10  |
| Die Vorschau                         | S. 11  |
| Export nach GAEB                     | S. 12  |
| Export nach Excel                    | S. 13  |
| Mitwirkung der Fachverbände          | S. 14  |
| Urheberschutz/Lizenzbestimmungen     | S. 15  |
| Anwenderunterstützung                | S. 16  |
| 0                                    |        |

#### Systemvoraussetzungen

Hardware: IBM-kompatibler Computer, mind. 800 MHz mind. 256 MB RAM CD-Laufwerk ca. 500 MB freier Plattenplatz Farbmonitor (Auflösung mind. 1024x768)

Betriebssystem: Microsoft Windows 7, Windows 8.1, Windows 10

# Installation des Programms

Zur Installation des Programms sind administrative Rechte notwendig. Schließen Sie alle evtentuell laufende Programme. Legen Sie die CD in Ihr Laufwerk und starten Sie zur Installation die Datei SETUP.EXE. Folgen Sie den Anweisungen des Installationsprogramms.

Nach der Installation der "BKI Positionen 6" haben Sie zunächst 4 Wochen Zeit das Programm kostenlos zu testen. In der Testversion ist jeweils die erste Position eines Leistungsbereiches freigeschaltet. Diese Positionen können zu Testzwecken exportiert werden. Alle anderen Positionen sind geschützt und werden nur teilweise angezeigt. Nach Freischaltung des Programms sind auch diese Positionen voll zugänglich.

# Freischaltung

Zur Freischaltung des Programms sind administrative Rechte notwendig. Nach dem Start des Programms betätigen Sie unter Hilfe die Schaltfläche [Bestellung] und teilen BKI mit dem Bestellformular Ihre Anwendernummer mit. Sie erhalten dann umgehend die gewünschte Freischaltnummer. Diese tragen Sie unter Hilfe [Freischaltung] ein und bestätigen mit OK. Mit der Bestellung der Freischaltung haben Sie sich für den Kauf entschieden.

Die Auswahl der Positionen und deren Nutzung fallen ausschließlich in den Verantwortungsbereich des Nutzers. Für etwaige Fehler, Irrtümer usw. kann der Herausgeber keine Verantwortung übernehmen. Desweiteren sind die Allgemeinen Geschäftsbedingungen des BKI zu beachten, auf die bei der Programminstallation verwiesen wird. Die Software kann als Einzelplatz und Netzwerkversion installiert werden.

#### Programmstart

Sie starten das Programm über das Icon Film auf Ihrem Desktop oder über das Startmenü/Alle Programme/BKI/Positionen 6/Positionen 6.exe. Nach dem Programmstart erscheint ein zweigeteiltes Fenster des Programms "BKI Positionen 6" in dem Sie Ihre Auswahl der Positionen zur Übergabe an das AVA-Programm erstellen.

| 18                                                                                                    | Positionen                                                                                                    | - • × |
|----------------------------------------------------------------------------------------------------|----------------------------------------------------------------------------------------------------|-------|
| Datei Bearbeiten Ansicht Hilfe                                                                                                    | Enheit min von Mittel bis maa Enthaltene Leistungs bereiche                                                                                                    | ^     |
| Rohbau     Ausbau     Ausbau     Ausbau     Rohbau     Fearlagan     Fearlagan     Rohbau     Rohbau     Gedudetechnik     Gedudetechnik     Gedudetechnik     Ausbau     Gedudetechnik     Fereinsigen     Instandsstraug / Abnoch | 00         Else instruction and instruments. Restances instructions and instruments. Restances instructions and instruments. Restances instruments in the instrument instrument instrument instruments. Restances instruments in the instrument instrument instrument instruments. Restances instruments instruments in the instrument instrument instrument instruments. Restances instruments instruments in the instrument instrument instrument instruments. Restances instruments in the instrument instrument instrument instruments. Restances instruments in the instrument instrument instrument instruments. Restances instruments in the instrument instrument instrument instruments in the instrument instrument instrument instruments. Restances instruments in the instrument instrument instrument instrument instruments. Restances instruments instruments in the instrument instrument instrument instrument instruments. Restances instruments instruments in |       |
| Alala Hali ya an Etimana a                                                                                                    | a childe chives                                                                                                    |       |

Abbildung: Eingangsbildschirm

#### Programmfenster

|                                                                                                    |                                                                                                    | Positionen                            | -                                              |
|----------------------------------------------------------------------------------------------------|----------------------------------------------------------------------------------------------------|---------------------------------------|------------------------------------------------|
| Datei Bearbeiten Ansicht Hilt                                                                                                    | fe                                                                                                    |                                       |                                                |
| FT 99 6                                                                                                    |                                                                                                    |                                       |                                                |
| LL 818 22                                                                                                    |                                                                                                    |                                       |                                                |
| Bezeichnung                                                                                                    |                                                                                                    | Einheit mir A                         | de Britter de la Biller de la Biller           |
| ▼ ⊡ Neubau                                                                                                    |                                                                                                    | Belo                                  | der Prutung der von BKI erstellten Mustertexte |
| ✓ M Rohbau                                                                                                    |                                                                                                    | nabe                                  | en folgende Fachverbande mitgewirkt            |
| <ul> <li>Ø 000 Sicherheitsei</li> <li>Ø 001 Gesistardwite</li> </ul>                                                                                                    | inrichtungen, Baustelleneinrich                                                                                                    | tungen                                | BVIN                                           |
| <ul> <li>If 002 Extended and</li> </ul>                                                                                                    |                                                                                                    |                                       |                                                |
| <ul> <li>Of 2 Massachabu</li> </ul>                                                                                                    | [2]                                                                                                    |                                       |                                                |
| <ul> <li>El oto trassentato</li> <li>El oto trassentato</li> </ul>                                                                                                    |                                                                                                    |                                       |                                                |
| <ul> <li>El 003 Entitasserun</li> <li>El 010 Data und Ma</li> </ul>                                                                                                    |                                                                                                    |                                       |                                                |
| <ul> <li>gr o10 Dran- und ve</li> </ul>                                                                                                    | rsickerarbeiten                                                                                                    |                                       |                                                |
| <ul> <li>I d12 Mauerarbeite</li> </ul>                                                                                                    | an                                                                                                    |                                       |                                                |
| <ul> <li>U13 Betonarbeite</li> </ul>                                                                                                    | in                                                                                                    |                                       | Burdeyverband                                  |
| <ul> <li>Ø 014 Natur-, Betor</li> </ul>                                                                                                    | nwerksteinarbeiten                                                                                                    |                                       | AUWIESCHAFT The Backing Backing Backing        |
| <ul> <li>I 016 Zimmer- und</li> </ul>                                                                                                    | I Holzbauarbeiten                                                                                                    |                                       | take winning at                                |
| <ul> <li>Ø 017 Stahlbauarbe</li> </ul>                                                                                                    | eiten                                                                                                    |                                       |                                                |
|                                                                                                    |                                                                                                    |                                       |                                                |
| Ø 018 Abdichtungs:                                                                                                    | arbeiten                                                                                                    |                                       |                                                |
| d 018 Abdichtungs     w 019 Dachdachung                                                                                                    | arbeiten<br>noorheiten                                                                                                    | v .                                   |                                                |
| Ø 018 Abdichtungsa     Ø 020 Dachdachure                                                                                                    | arbeiten<br>noorheiten                                                                                                    | ×                                     |                                                |
| O 18 Abdichtungss     O 19 Dachdackurs                                                                                                    | arbeiten<br>nesrheiten<br>Suchen Positions                                                                                                    | summer                                |                                                |
| O18 Abdichtungs     O18 Abdichtungs     O19 Dachdachur      Suchen Stichwort A                                                                                                    | Suchen Positions                                                                                                    | rummer                                |                                                |
| O18 Abdichtungs:     O19 Dachdeckun     Suchen Stichwort A     Abdruch                                                                                                    | Suchen Positions                                                                                                    | summer                                |                                                |
| Ø 018 Abdichtungss     Ø 020 Dachdeckurs      Ø 020 Dachdeckurs      Suchen Stichwort A      Abdund      Abbund      Abbund                                                                                                    | Sucher Positions                                                                                                    | summer                                |                                                |
| Ola Abdichtungs:     Ola Dachdechung     Ola Dachdechung     Ola Dachdechung     Suchen Stictwort A Abound Abbund Abdecharbeiten                                                                                                    | Suchen Positions                                                                                                    | rummer                                |                                                |
| Ø 018 Abdichtungs:     Ø 012 Dachdechung      Ø 020 Dachdechung      Ø 021 Dachdechung      Ø 021 Dachdechung | Secten Positions                                                                                                    | symmet                                |                                                |
| Ol 18 Abdichtungs:     Ol 19 Abdichtungs:     Ol 19 Dachdachun      Suchen Stichwort   A  Abdund  Abdund  Abdund  Abdechatbilten  Abdechatbilten  Abdechatbilten                                                                                                    | Suchen Positions A L8 Text                                                                                                    | rummer                                |                                                |
|                                                                                                    | Sucher Positions     LB Ted                                                                                                    | rummer                                |                                                |
| Gli 8 Abdichtungs:     Gli 8 Abdichtungs:     Gli 8 Dachdachung     Gli 8 Dachdachung     Suchen Stichwort [A     Abbuch     Abduch     Addechablen     Addechablen     Abdechablen     Abdechablen                                                                                                    | Ablen<br>Sucher Positions                                                                                                    | , , , , , , , , , , , , , , , , , , , |                                                |
| d 118 Abdichtungs:         d 118 Abdichtungs:         den Zachfackun         den Zachfackun         den Zachfackun         Abdund         Abdund         Abdund         Abdectabelen         Abdectabelen         Abde | Abilen<br>sechen Positions                                                                                                    | summer                                |                                                |
| gid 198 Absichtungs     id 199 Dachdechun     suchen Stictwort   A  Absich     Absichtwort   A  Absich     Absicht        Absicht         Absicht        Absicht       | Suchen Positions  Suchen Positions  A US Ted                                                                                                    | rummer                                |                                                |
| igil 018 Absichtungs     igil 018 Absichtungs     igil 018 Absichtungs     suchen Stächwort   A     Absoch     Absoch     Absoc | Albelen                                                                                                    | , *                                   |                                                |
| big 018 Absichtungs     big 018 Absichtungs     c                                                                                                    | Succeen Positions Succeen Positions LB Tert                                                                                                    | rummer                                |                                                |
| big 018 Absistanges     big 018 Absistanges     c                                                                                                    | Albelen                                                                                                    | summer                                |                                                |
| big 018 Absistanges     c                                                                                                    | Albelen Josef Harrison Albelen Josef Harrison | nummer                                |                                                |
| big 018 Absichtungs     c 01 020 Dachdachun     c 01 020 Dachdachun     c 01 020 Dachdachun     Adacolar     Abdrodhachun     Adacolar     Adacolar     Adac | Albelen Joseford Albelen Joseford Albele | nummer                                |                                                |
| gd 018 Abdichtungs     e dd 020 Abdichtungs     e dd 020 Abdichtungs     e dd 020 Abdichtung     Abdichtung     Abdichtung     Abdichtung     Abdichtung     Abdichtung     Abdichtung     Abdichtung     Abdichtung     Abdichtung     Abdichtung     Abdichtung     Abdichtung     Abdichtung     Abdichtung     Abdichtung     Abdichtung                                                                                                        | Success Positions           A 19         Tot           Image: Position Positions         Image: Positions           Image: Position Positions         Image: Positions           Image: Position Positions         Image: Positions           Image: Position Positions         Image: Positions           Image: Position Positions         Image: Positions           Image: Position Positions         Image: Positions           Image: Position Positions         Image: Positions           Image: Positions         Image: Positions           Image: Positions<                                                                                                    | numeer                                |                                                |

- [1] Menüleiste
- [2] Symbolleiste
- [3] Navigation innerhalb der Leistungsbereiche
- [4] Anzeigefeld für Beschreibungen
- [5] Suchfeld

[1] In der Menüleiste können Sie unter Datei bestehende Dateien über [Öffnen] aufrufen. Ihren jetzigen Arbeitsstand können Sie über [Sichern] speichern. Über [Beenden] verlassen Sie das Programm. Unter Bearbeiten [Einstellungen] können Sie verschiedene Einstellungen bezüglich der Daten vornehmen (siehe S. 10). Unter Ansicht können Sie zwischen drei Ansichten wählen: [Normal], [Suchen] und [Export]. In der Hilfe finden Sie über [Kurzanleitung] die Anleitung zur Software und über [Info] finden Sie allgemeine Informationen zum Programm. Über [Internet Baupreisindex] können Sie vierteljährlich den aktuellen Baupreisindex abfragen. [2] In der Symbolleiste finden Sie die Schaltfläche Fensterbereiche. Über die Schaltfläche abgebildeten Fensteranordnung den Suchbereich aktivieren. Mit der Schaltfläche lässt sich, sobald Positionen ausgewählt sind, die Vorschau anzeigen.

[3] In diesem Fensterbereich sehen Sie in einem Verzeichnisbaum die Untergliederungen in Neubau und Altbau / Bauen im Bestand. Die weitere Untergliederung zeigt Rohbau, Ausbau, Gebäudetechnik und Freianlagen und darunter die Leistungsbereiche. In der nächsten Ebene gelangen Sie zur Leistungsbereichsgliederung.

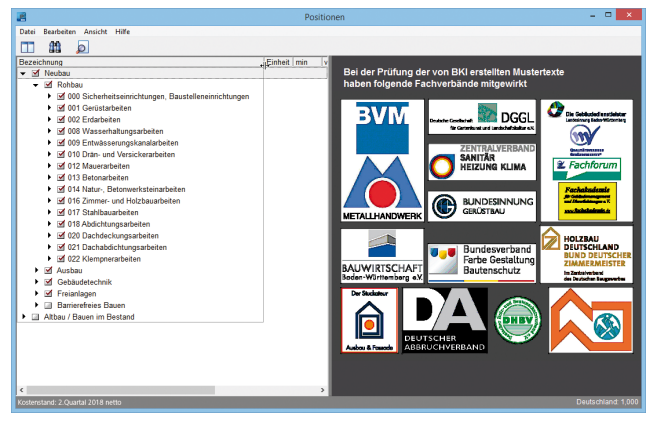

Abbildung: Auswahl Rohbau

[4] Haben Sie einen Leistungsbereich aktiviert, erscheinen rechts im Fensterbereich die Fachverbände, die eine fachliche Prüfung der Positionstexte vorgenommen haben. Haben Sie einen Positionstext aktiviert, erscheint in diesem Bereich der Langtext der Position.

[5] Im Suchfeld können Sie nach Stichworten oder alternativ nach BKI Positionsnummern suchen.

#### Auswählen von Positionen

Über das Icon ▶ gelangen Sie in die Gliederung nach Leistungsbereichen. Innerhalb der Leistungsbereiche können Sie beliebig viele Positionstexte auswählen. Sie wählen eine Position für den Export aus, indem Sie ein Häkchen im Auswahlfeld 🗹 setzen. Ein Häkchen in einem Leistungsbereich wählt alle zugehörigen Positionen aus. Haben Sie einen Positionstext aktiviert, wird der zugehörige Langtext im rechten Teil des Fensters angezeigt.

| 8                                                |          | Positio                                | onen – I                                                                                                    | ×              |
|--------------------------------------------------|----------|----------------------------------------|----------------------------------------------------------------------------------------------------|----------------|
| Datei Bearbeiten Ansicht Hilfe                   |          |                                        |                                                                                                    |                |
|                                                  |          |                                        |                                                                                                    |                |
| Bezeichnung                                      | Einheit  | min 🗠                                  | 001 Trockenstrahlen, Betonfläche, unbeschichtet                                                                                                    | ~              |
| →  → Neubau                                      |          |                                        |                                                                                                    |                |
| <ul> <li>Rohbau</li> </ul>                       |          |                                        | Stranien mit testen Stranimittel zum Abtragen und Entternen löser und murb<br>Teile sowie leicht ablösender Schichten Die Betonoberfläche ist durch | 5f             |
| <ul> <li>Ausbau</li> </ul>                       |          |                                        | Absaugung, bzw. das Abblasen mit ölfreier Druckluft nachzureinigen und vor                                                                          |                |
| <ul> <li>Gebäudetechnik</li> </ul>               |          |                                        | erneuter Verschmutzung zu schützen. Das Strahlgut ist vom Gerüst und den                                                                            |                |
| <ul> <li>Freianlagen</li> </ul>                  |          |                                        | entsprechend der behördlichen Auflagen zu entsproen                                                                                                 |                |
| <ul> <li>Barrierefreies Bauen</li> </ul>         |          |                                        | Bauteil:                                                                                                    |                |
| <ul> <li>Atbau / Bauen im Bestand</li> </ul>     |          | - 8                                    | Lage:                                                                                                    |                |
| 🕨 🗹 Rohbau                                       |          |                                        | Oberfläche:                                                                                                    |                |
| <ul> <li>Ausbau</li> </ul>                       |          |                                        |                                                                                                    |                |
| Gebäudetechnik                                   |          |                                        | Ausführungs dauer: 0,13 Stunden                                                                                                    |                |
| ▶ M Freiantagen                                  |          |                                        | BKI Positions nummer: 381 000 001                                                                                                    |                |
| <ul> <li>Instandsetzung / Abbruch</li> </ul>     |          |                                        |                                                                                                    |                |
|                                                  |          | _                                      |                                                                                                    |                |
| M 001 Prockenstranien, Decomache, unbeschichtet  | mz       | 12.0                                   |                                                                                                    |                |
| M 002 Feuchtestrahlen, Betorhache, undeschichtet | m2       | 10                                     |                                                                                                    |                |
| M 003 Feucritestranien, Beton beschichtet        | mz       | 10                                     |                                                                                                    |                |
| M 004 HDWS, Becontachen, bis Bewennung           | m2       | 18                                     |                                                                                                    |                |
| M 000 HDWS, betomachen, ninter bewenrung         | me       | 33                                     |                                                                                                    |                |
| M 006 Rugeistrahlen, Betontachen, Boben          | m2       | 30                                     |                                                                                                    |                |
| S 007 Betonausbruch, 1003Cm                      | m        | 10                                     |                                                                                                    |                |
| 2009 Batenausburden, 2000cm                      |          | 10                                     |                                                                                                    |                |
| of 010 Stammarkadan, Kantan, 15:15am             |          | 46                                     |                                                                                                    |                |
| 20 010 Stemmanueten, Karten, Tox Iocm            |          | .0                                     |                                                                                                    |                |
| of 012 Betennishouth, his 0.25m2v2em             | C        | 20                                     |                                                                                                    |                |
| M 013 Betonsushuch his 0.50m2x5cm                | 6        | 74                                     |                                                                                                    |                |
| M 014 Batonaushouch, Mehrtiefa                   | m2       | 8                                      |                                                                                                    |                |
| Charles and the second                           | 1        | ~~~~~~~~~~~~~~~~~~~~~~~~~~~~~~~~~~~~~~ |                                                                                                    |                |
| New York and a Country 2018 with                 |          | ,                                      | Dustan                                                                                                    | v<br>0.0.1.000 |
| Kosterstand: 2 Quartal 2018 netto                | at Deuts | Shir Holz-                             | und Hautenschutwerband e.V. Brotech                                                                                                    | ina 1,000      |

#### Zu den Preisspannen

Im Programm werden Positionen aus der BKI Datenbank ausgewertet und tabellarisch mit Minimal-, Von-, Mittel-, Bis- sowie Maximal-Preisen aufgelistet. Die Von-, Mittel-, Bis-Preise stellen die übliche Bandbreite der Positionspreise dar und werden auch beim Export in AVA übertragen. Minimal- und Maximalpreise bezeichnen die kleinsten und größten aufgetretenen Preise einer in der BKI-Datenbank dokumentierten Position. Sie stellen jedoch keine absolute Unter- oder Obergrenze dar. Die Positionen sind gegliedert nach den Leistungsbereichen des Standardleistungsbuchs. Die Leistungsbereiche des Altbaus werden durch eine führende 3 gekennzeichnet. Es werden Positionen für Rohbau, Ausbau, Gebäudetechnik, Freianlagen und Instandsetzungen / Abbruch dokumentiert. Aufgeführt sind je nach Ihrer gewählten Einstellung die Brutto- oder Nettopreise.

#### Zu den Mustertexten

Alle Kostenkennwerte werden entsprechend Ihrer Einstellung mit oder ohne Mehrwertsteuer dargestellt. Über den Menüpunkt Bearbeiten [Einstellungen] legen Sie den Kostenstand individuell fest. Alle Kostenkennwerte sind auf den BKI-Bundesdurchschnitt umgerechnet. Über die Wahl eines Regionalfaktors können Sie die Kostenangaben auf Ihren Stadt- bzw. Landkreis, sowie nach Nord- und Ostsee-Inseln anpassen. Der Mustertext auf Grundlage der BKI Baukostendatenbank ist produktneutral formuliert. Dargestellt sind ein Kurz- und ein Langtext. Die durch **Fettdruck** hervorgehobenen Textpassagen stellen Ausführungsvarianten dar. An diesen Stellen muss vom Ausschreibenden eine Auswahl getroffen werden. Die Leistungen sind ansonsten nicht eindeutig kalkulierbar. Durch Punktierung (...) gekennzeichnete Textpassagen stellen Ausfüllfelder dar. An diesen Stellen muss vom Ausschreibenden eine Angabe gemacht werden. Die Leistungen sind ansonsten nicht eindeutig kalkulierbar.

# **Funktion Suchen**

Über die Schaltfläche **f** gelangen Sie zur Suche. Sie haben die Möglichkeit nach Stichwörtern zu suchen. Gefundene Stichwörter werden in der Datenbankabfrage farbig gekennzeichnet. Alternativ können Sie auch nach Positionsnummern suchen. Die Positionsnummern sind im Fachbuch BKI Baukosten Positionen unterhalb der Langtexte angegeben.

| 2                                         |            |                        |            | Positio    | onen – 🗆 🗙                                                                                 |  |  |  |  |
|-------------------------------------------|------------|------------------------|------------|------------|--------------------------------------------------------------------------------------------|--|--|--|--|
| Datei Bearbeiten Ansicht Hilfe            |            |                        |            |            |                                                                                            |  |  |  |  |
| III #1 🔊                                  | 🛄 🗰 🔊      |                        |            |            |                                                                                            |  |  |  |  |
| Bezeichnung                               |            |                        | Einheit    | min        | 013 Geschoss decke abbrechen. Stablieton 25cm                                              |  |  |  |  |
| 310 Drän- und Versickerar                 | beiten     |                        |            |            |                                                                                            |  |  |  |  |
| 312 Mauerarbeiten                         |            |                        |            |            | Geschossdecken aus Stahlbeton abbrechen und Bauschutt entsorgen.                           |  |  |  |  |
| <ul> <li>III 313 Betonarbeiten</li> </ul> |            |                        |            |            | In den Einheitspreis sind die Abstütz- und Sicherungsmal                                   |  |  |  |  |
| III 001 Fundament abbre                   | chen. Stat | lbeton                 | m3         | 5          | Abbuchort                                                                                  |  |  |  |  |
| 002 Bodenplatte abbre                     | chen. Bet  | on                     | m3         | 6          | Hinweis:                                                                                   |  |  |  |  |
| III 003 Bodenplatte abbre                 | chen Sta   | hibeton                | m3         | 8          | Umfangreiche Abstütz- und Sicherungsmaßnahmen sind gesondert                               |  |  |  |  |
| III 004 Außentrennenstuf                  | en ehbrer  | han Baton              | St         | 10         | auszuschreiben.                                                                            |  |  |  |  |
| GI 005 Kelleraußerwänd                    | e abbreche | n Beton                | m3         | 13         | Ausführungsdauer: 3,80 Stunden                                                             |  |  |  |  |
| III 006 Kelleraußerwänd                   | e abbreche | an. Stahlbeton         | m3         | 14         |                                                                                            |  |  |  |  |
| III 007 Balkon abbrecher                  | . Stahlbet | on. bis 3.00x1.50m     | St         | 25         | BKI Positions nummer: 313.000.175                                                          |  |  |  |  |
| I 008 Außerwände abb                      | rechen St  | abiliteton             | m3         | 14         |                                                                                            |  |  |  |  |
| III 009 Innerwände abbre                  | chen Sth   | bis 15cm               | m3         | 13         |                                                                                            |  |  |  |  |
| I 010 Innerwinde abbre                    | chan Sth   | his 25cm               | m3         | 14         |                                                                                            |  |  |  |  |
| El 011 Turoffound austra                  | chen Sth   | 1.00v2.10m             | St         | - 11       |                                                                                            |  |  |  |  |
| III 012 Stahlbetonstiltzer                | abbreche   | 0                      | m3         | 19         |                                                                                            |  |  |  |  |
| 013 Geschossdecke                         | abbrechen  | Stahlbaton 25cm        | m3         | 14 -       |                                                                                            |  |  |  |  |
| <                                         |            |                        |            | >          | v                                                                                          |  |  |  |  |
| Suchen Stichwort A                        | Suche      | n Positionsnummer      |            |            |                                                                                            |  |  |  |  |
| Abbau                                     | A LB       | Text                   |            |            |                                                                                            |  |  |  |  |
|                                           | 312        | Außenwand abbreche     | n; Ziegeli | nauerwe    | rrk, Dicke 36.5cm; beidseitig verputzt, Bauschutt entsorgen                                |  |  |  |  |
| Abbund                                    | 312        | Kellerboden abbreche   | n; Ziegeb  | steine; B  | auschuft entsorgen                                                                         |  |  |  |  |
| Abdeckarbeiten                            | 312        | Innerwand abbrecher    | Mauerw     | erk, beid  | Iselfig verputzt, Dicke 11,5cm; Bauschuft entsorgen                                        |  |  |  |  |
| Abdeckblech                               | 312        | Ziegelpflaster abbrect | ien; auße  | n; Bauso   | chuft entsorgen                                                                            |  |  |  |  |
| Abdeckhaube                               | 312        | Innerwand abbrecher    | (Porenb    | ton; Did   | ke bis 17,5cm; Bauschuft entsorgen                                                         |  |  |  |  |
| Abdeckleisten                             | 312        | Innerwand abbrecher    | ; Gipswa   | ndbaupla   | atte; Dicke 10cm; Bauschutt entsorgen                                                      |  |  |  |  |
| Abdeckplatte                              | 313        | Geschossdecke abbri    |            |            | Dicke bis 25cm, inkl. Abstütz- und Sicherungsmaßnahmen; Bauschutt entsorgen                |  |  |  |  |
| Abdeckprofil                              | 313        | Stahlbetonstützen abb  | rechen; i  | nki, Absti | itz- und Sicherungsmaßnahmen; Bauschuft entsorgen                                          |  |  |  |  |
| Abdeckrahmen                              | 313        | Innerwand abbrecher    | ; Stahlbe  | ton; Dick  | e bis 25cm; tragend, inkl. Abstütz- und Sicherungsmaßnahmen; Bauschutt entsorgen           |  |  |  |  |
| Abdeckrosette                             | 313        | Stürze, Unterzüge abb  | rechen; S  | tahibetor  | n; inkl. Abstütz- und Sicherungsmaßnahmen; Bauschutt entsorgen                             |  |  |  |  |
| Abdeckrost                                | 313        | Innerwand abbrecher    | ; Stahlbe  | ton; Dick  | e bis 15cm; nichttragend, inkl. Abstütz- und Sicherungsmaßnahmen; Bauschutt entsorgen      |  |  |  |  |
| Abdeckschiene                             | 313        | Stahlbetontreppe abbr  | echen, ei  | ngescho    | issig; Stuten 14St, Stg. 27/18cm, Breite bis 1,50m; inkl. Abstütz- und Sicherungsmaßnahmer |  |  |  |  |
| ADGECKUNG                                 | 313        | Geschossdecke abbri    | echen; St  | shibeton   | Hohldielen; Dicke bis 25cm; inkl. Abstutz- und Sicherungsmaßnahmen; Bauschuft entsorge     |  |  |  |  |
| Addeckwanne                               | 313        | eusermeppenstufen a    | oprecher   | i; Beton,  | inio, Unterbau; Breite bis 2,00m; Bauschuft entsorgen                                      |  |  |  |  |
| abdichten                                 | 513        | Fundament abbrecher    | n; stahibe | non; teiha | reise Handardeit, Inkl. Abstutz- und sicherungsmaßnahmen; in Gebäuden; Bauschuft entsol    |  |  |  |  |
| Abdichtung                                | 313        | puserwand abbreche     | n; Stahlb  | eton; vers | schiedene Litcken; inkl. Abstutz- und Sicherungsmaßnahmen; Bauschuft entsorgen             |  |  |  |  |
| reactions                                 | v 313      | podenprafe abbreche    | n, ətâhib  | eton, Bau  | ischutt ernsorgen                                                                          |  |  |  |  |
| Kostenstand: 2.Ouartal 2018 netto         |            |                        |            |            | Baden-Wittemberg e V. Deutschland: 1,000                                                   |  |  |  |  |

# Einstellungen (Baupreisindex und Baukosten-Regionalfaktor)

Über den Menüeintrag Bearbeiten gelangen Sie zum Dialog [Einstellungen]. Hier stellen Sie die Kostenangaben auf Ihre Region ein, indem Sie einen von BKI vorgegebenen Regionalfaktor auswählen. Sie haben die Möglichkeit sich die Kosten in brutto oder in netto und mit verschiedenen Mehrwertsteuersätzen anzeigen zu lassen. Zudem können Sie einen Kostenstand wählen.

| BKI                                | Positionen - | Einste   | llungen              | ×      |   |            |           |            |            |           |   |
|------------------------------------|--------------|----------|----------------------|--------|---|------------|-----------|------------|------------|-----------|---|
| Kostenangaben / MwSt.              | netto        | [        | ✓ 19% M <sup>*</sup> | wSt. 🗸 |   | •          |           |            |            |           | _ |
| Kostenstand                        | Kostenstan   | 1 Mai 20 | 18 = 121,2           |        | 2 |            | В         | aupreisir  | nde:       | K         | × |
|                                    | Mai          | 2018     | 121,2                | ^      |   | www.bauko: | sten.de/t | paupreisin | <u>dex</u> |           |   |
|                                    | Februar      | 2018     | 120,0                |        |   | Mai        | 2018      | 121,2      | ^          | Neu       |   |
|                                    | August       | 2017     | 118,0                |        |   | Februar    | 2018      | 120,0      |            | A indexe  |   |
|                                    | Mai          | 2017     | 116,4                |        |   | November   | 2017      | 118,0      |            | Andem     |   |
|                                    | Februar      | 2017     | 115.4                | *      |   | August     | 2017      | 117,2      |            | 🗙 Löschen |   |
| <ul> <li>Regionalfaktor</li> </ul> | Deutschlan   | d        |                      | ~      |   | Mai        | 2017      | 116,4      |            |           |   |
| Faktor = 1,073                     | Baden-Würf   | tember   | 1                    | ~      |   | November   | 2017      | 115,4      |            |           |   |
|                                    | Böblingen    |          |                      |        |   | August     | 2016      | 113.7      |            |           |   |
|                                    | boomigen     |          |                      |        |   | Mai        | 2016      | 113,2      |            |           |   |
| Zusätzlicher Faktor                |              |          |                      | 1,000  | l |            | 10040     | Lucie      | *          |           |   |
|                                    | Abbi         | rechen   |                      | 🖌 ок   |   | Bas        | isjahr: 2 | 2010=100   |            | Schließen |   |

Abbildung: Einstellungen

Abbildung: Baupreisindex

Über einen Zusätzlichen Faktor können Sie die Kostenkennwerte individuell an die bestehende Marktsituation o. ä. anpassen.

Die Fortschreibung des Baupreisindex erfolgt über den Menüpunkt Bearbeiten/[Baupreisindex].

### Die Vorschau

Über die Schaltfläche 🧕 lassen Sie sich die Vorschau Ihrer gewählten Positionen anzeigen.

| 2     |          |                 |                                            |                                                        | Positionen                                                                                                    |
|-------|----------|-----------------|--------------------------------------------|--------------------------------------------------------|----------------------------------------------------------------------------------------------------|
| Datei | Be       | arbeiten Ans    | icht Hilfe                                 |                                                        |                                                                                                    |
|       | f        |                 | GAEB DA XM                                 | L (82) erweitert                                       |                                                                                                    |
|       | _        |                 | GAEB DA XMI                                | L (82)                                                 |                                                                                                    |
|       | Art      | Nummer          | Kurz GAEB DA XMI                           | L (82) enweitert                                       | Enheit                                                                                                    |
| 2     | BK7<br>A | Positionen Vers | Neut Excel Mittelwe                        | ert                                                    | eutschland: 1,000                                                                                                    |
| 3     | Α        |                 | Roht Excel Von-Bis                         | s-werte                                                |                                                                                                    |
| 4     | B        | 000             | Sichemensermontum                          | gen, paus                                              |                                                                                                    |
| 5     | с        | 001             | Baumschutz, Bretter<br>Durchmesser bis 30c | mantel Gefähr<br>m Schäde<br>Stamm<br>Materia<br>Höhe: | rdete Bäume über Gelände gegen mechanische St<br>len schützen, während der gesamten Bauzeit.<br>ndurchmesser: bis 30<br>lai: Brettermantel inkl. Polsterung<br>2,00 m    |
| 6     | с        | 002             | Baumschutz, Bretter<br>StD bis 50cm        | mantel Gefähr<br>Schäde<br>Stamm<br>Materia<br>Höhe:   | rdete Bäume über Gelande gegen mechanische St<br>len schützen, während der gesamten Bauzeit.<br>ndurchmesser: bis 50 cm<br>ial: Brettermantel inkl. Polsterung<br>2,00 m |
|       | с        | 003             | Fußgängerschutz, G                         | ehwege Schutz                                          | zdach zur Sicherung von Gehwegen, aus m                                                                                                    |

Sie können die Spalten entsprechend Ihren Vorstellungen in der Breite und Höhe anpassen. Bewegen Sie dazu den Cursor im Spaltenkopf zwischen zwei Spalten bis ein Pfeil auftaucht. Ziehen Sie nun die Spalte in die gewünschte Größe.

Aktivieren Sie zum Exportieren die Schaltfläche 🖬 neben dem ausgewählten Exportformat, z. B. [AAEB DA XML (80) 💽 . Sie können anschließend den Speicherort auf Ihrem Rechner für die Exportdatei auswählen. Die Schnittstelle GAEB DA XML (80) überträgt die Von- Mittel- und Bis-Preise und gilt für die Datenbankübertragung als Standard. Die GAEB DA XML (82) überträgt nur die Mittelpreise. Die erweiterte XML 82 Schnittstelle überträgt zusätzlich die Von-Bis-Preise und die XML 80 Schnittstelle zusätzlich einen Mittelpreis mit Kennzeichnung UP. Weitere Ausgabeoptionen sind in einzelne Dateien ausgeben oder Leistungsbereiche in Losen ausgeben. Prüfen Sie welche Schnittstellen Ihr AVA Programm importieren kann.

# Export nach GAEB

Sie haben die Möglichkeit ausgewählte Positionstexte im Datenaustauschformat GAEB DA XML (82) oder im Datenbankformat GAEB DA XML (80) zu exportieren. Wie beschrieben bietet der erweiterte Datensatz zusätzliche Möglichkeiten, wenn die Standards nicht funktionieren.

|   |   |            |                                                                                                    | President                                                                                                    |       |      |      |        |         | - |
|---|---|------------|----------------------------------------------------------------------------------------------------|----------------------------------------------------------------------------------------------------|-------|------|------|--------|---------|---|
| - |   | whether is | new Hele                                                                                                    |                                                                                                    |       |      |      |        |         |   |
| n |   | 21 b       | CHER EALISE (\$2.10                                                                                                    | wyat - E                                                                                                    |       |      |      |        |         |   |
|   |   |            |                                                                                                    |                                                                                                    |       |      |      |        |         |   |
|   |   |            |                                                                                                    |                                                                                                    |       |      |      |        |         |   |
|   | e | Jaren      | 3780                                                                                                    | Padas                                                                                                    | New T | 10.0 | 1000 | 10.5   | ALC: NO |   |
|   | ÷ |            | in the second second se |                                                                                                    |       |      |      |        |         |   |
|   | с |            | 1000                                                                                                    |                                                                                                    |       |      |      |        |         |   |
|   | s | 444        | Malabarations, Inc.                                                                                                    |                                                                                                    |       |      |      |        |         |   |
|   | c | -          | And an an and a second second                                                                                                    | suffer from \$50.000 for \$50.000 percent and \$50.000                                                                                                    | -     |      |      | -      | 1000    |   |
|   | ſ |            | Continues in Non                                                                                                    | Dealer obdare, odvoral de posetar lisual.<br>Namela dealemente el followeg<br>Maria d'adamate el followeg<br>Maria Statun                                                                                                    |       |      |      |        |         |   |
| • | Ì | -          | No on lines                                                                                                    | orfondes bains der betreite pipe nichtendre<br>Solaten schaten, seinerer de pesanter Balan,<br>hannschatender filt in in<br>Retreit Destermenter mit Peterseng                                                                                                    |       | 14.0 | ***  | 100    | 196.22  |   |
|   | Ĩ | **         | halgangerschult, Lahrange                                                                                                    | scheinen zur Schwange zur Gehreigen, aus<br>schwart auch zur Schwangen, aus<br>schwart auf Verschaufterum anschluter<br>der Nochsachen umgeschwarter schwart auch<br>der Nochsachen umgeschwarter auch anschluter<br>der Nochsachen umgeschwarter auch<br>der Nochsachen umgeschwarter auch<br>der Nochsachen umgeschw | Ì     | 14.8 | 620  | aller. | 14.05   |   |
| • | ľ | -          | Dangang Palgargan da                                                                                                    | Adjuggenden sollen eine der für die Selectrau-<br>teichen Verdehnung, werden die gelogen Bauel auss-<br>beigen um einer einer Verdehnung der die Selectraumen,<br>mit der auf der Verdehnung der die Selectraumen<br>Selectraum auf bezugenden<br>Selectraumen der Verdehnung der Selectraumen<br>Selectraumen der Verdehnung der Selectraumen<br>Under Verdehnungenden dem Schleiter Selectraumen<br>under Verdehnungenden dem Schleiter Selectraumen<br>selectraumen dem dem Bestehen selectraumen,<br>mit dem dem dem dem dem dem dem dem dem dem                                                                                                    |       | 8,0  |      | M.A.   |         |   |
|   | ľ | -          | Bullet, LNA                                                                                                    | Bealan, al Shuttan ar uturkingan vageuhter<br>Uturgend, autoin, netator on bealann<br>Autonogan baser og Turn att fore uten<br>genotor ogsti                                                                                                    |       | 2.4  | 1.04 | 1,0    | 4.6.24  |   |
|   |   |            |                                                                                                    |                                                                                                    |       |      |      |        |         |   |

Abbildung: GAEB DA XML

Das Format GAEB DA XML (82) überträgt folgende Werte von Positionen: - Art, Positionsnummer, Kurztext, Langtext, Einheit und den statistischen Mittelwert und Kostengruppen nach DIN. Das Format GAEB DA XML (80) übergibt zusätzlich den Von- und Bis-Preis.

# Import im AVA Programm

Nahezu alle Softwarehäuser unterstützen für den Datenimport das GAEB DA XML (82) Format, zunehmend auch XML (80). Mit folgenden Softwarehäusern bestehen z. Zt. Vertriebsvereinbarungen:

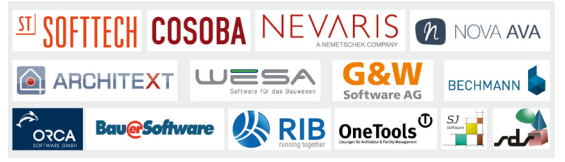

# Export nach Excel

Für die Übergabe nach Excel stehen Ihnen vier Möglichkeiten zur Verfügung.

| 2      |                                            |                 |                                                   | Positionen                                                                                                    |         |       |          |        |       |            | ×     |
|--------|--------------------------------------------|-----------------|---------------------------------------------------|----------------------------------------------------------------------------------------------------|---------|-------|----------|--------|-------|------------|-------|
| Datei  | Datei Bearbeiten Ansicht Hilfe             |                 |                                                   |                                                                                                    |         |       |          |        |       |            |       |
|        | 🔳 🏙 🔊 Excel Min_Max-Werter 👻 🔚 🗹 Einzellig |                 |                                                   |                                                                                                    |         |       |          |        |       |            |       |
|        | _                                          |                 |                                                   |                                                                                                    |         |       |          |        |       |            | _     |
|        | Act                                        | Nummer          | Kurztext                                          | Langtext                                                                                                    | tinheit | min € | mittel € | max €  | Zeith | DIN276     |       |
| 1      | 1960                                       |                 | ion 4, Kostenstano: 2.Quartar 2                   |                                                                                                    |         |       |          |        |       |            | _     |
| 2      | <u>^</u>                                   |                 | Neubau                                            |                                                                                                    |         |       |          |        |       |            | -     |
| 3      | A                                          | 000             | Konpau<br>Cideologianistichia anno Roma           |                                                                                                    |         |       |          |        |       |            | -     |
| 5      | ¢                                          | 001             | Baunschutz, Brettermantel<br>Durchmesser bis 30cm | Gefährdete Bisume über Gelände gegen mechanische<br>Schöden schützen, während der gesamten Bauzeit.<br>Stammdurchmessen: bis 30<br>Material: Brettermantel inkl. Polsterung<br>Haha: 2,00 m                                                                                                    | 8       | 13,41 | 36,09    | 64,03  | 0,90  | 211        | -     |
| 6      | c                                          | 002             | Baumschutz, Brettermantel<br>StD bis 50cm         | Gefährdete Bikune über Gelände gegen mechanische<br>Schäden schützen, während der gesenten Bauzeit.<br>Stammdurchnesser: bis 50 cm<br>Materials Brettermande inkl. Polsterung<br>Höhet 2,00 m                                                                                                    | St      | 16,13 | 40,07    | 77,17  | 1,00  | 211        |       |
| 7      | c                                          | 003             | Fußgängerschutz, Gehwege                          | Schutsch auf Sicherung von Gehreigen, wie<br>Hich-Konstruktion, mit hitscheren Belag, 1-seitig offen und<br>mit Breit auf Handlaufhähe, einsch, weiterfester Abdeckung<br>die Schutscheren mit glankleisemierter Bitamehehn,<br>überlagend verlegt und auf Holzgrund genagelt.<br>Höher imid. 2, 10 m<br>Gebrauchzüberssauns: 4 Wochen | m       | 14,29 | 52,57    | 127,69 | 1,40  | 391        |       |
| 8      | c                                          | 004             | Übergangs-,Fußgängerbrücke                        | Fulgangerhilfsbrück in Geländehölte für öffertächen<br>Verlahr herstellen, vorhalten für die Duare Bausst gem.<br>Angelage                                                                                                    | St      | 22,17 | 103,68   | 360,61 | 1,00  | 391        | _     |
| 9      | c                                          | 005             | Bauzaun, 2,00m                                    | Bauzaun, als Schutzzaun auf unbefestigten waagrechten<br>Untergrund, aufstellen, vorhalten und besetigen;<br>Ausführung als Absperrung, Türen und Tore werden<br>pesondert vergütet.                                                                                                    | m       | 3,71  | 8,54     | 21,05  | 0,18  | 391        |       |
| <      |                                            |                 |                                                   |                                                                                                    |         |       |          |        | _     |            | >     |
| Koster | istan                                      | d: 2.Quartal 20 | 18 netto                                          |                                                                                                    |         |       |          |        | De    | utschland: | 1,000 |

Abbildung: Excelübergabe

[Excel Mittelwert] exportiert den Positionstext mit dem statistischen Mittelwert.

[Excel Von-Bis-Werte] exportiert den Positionstext mit dem statistischen Mittelwert und den Von- und Bis-Werten.

[Excel Min-Max-Werte] exportiert den Positionstext mit dem statistischen Mittelwert und den Min- und Max-Werten.

[Excel alle Werte] exportiert den Positionstext mit dem statistischen Mittelwert, den Von- und Bis-Werten und den Min- und Max-Werten. Über die Schaltfläche ▼ Einzeilig können Sie einen einzeiligen oder mehrzeiligen Excelexport vornehmen.

# Fachverbände

Bei der Prüfung der von BKI erstellten Mustertexten haben folgende Fachverbände mitgewirkt:

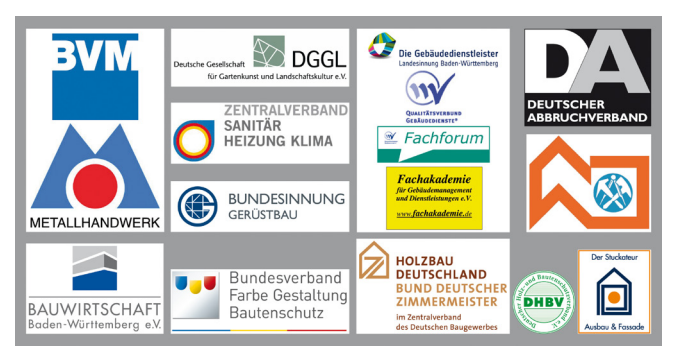

Die Mitwirkung der Fachverbände beinhaltet ausschließlich die fachliche Prüfung der Mustertexte. Die veröffentlichten Positionspreise beruhen auf Auswertungen der abgerechneten Objekte aus der BKI-Baukostendatenbank.

BKI bedankt sich bei den Fachverbänden für die fachliche Mitwirkung. Das Prüfen der Mustertexte stellt einen wertvollen Beitrag zur Verbesserung der fachlichen Kommunikation beim Bauablauf zwischen planenden und ausführenden Berufen dar.

Weitere Informationen zu den Fachverbänden finden Sie unter www.bki.de.

### Urheberrechtsschutz

Alle auf der CD-ROM befindlichen Programme, Daten, Fotos und Zeichnungen sind urheberrechtlich geschützt. Vervielfältigung, Verleih und Vermietung, Veröffentlichung und Verkauf von Informationen in originaler wie abgeänderter Form sind untersagt.

# Lizenzbestimmungen

Mit dem Aufruf des Programms stimmen Sie den Lizenzvereinbarungen in der Datei Lizenz.txt auf der CD-ROM zu.

# Automatisches Produkt-Update

Wir verbessern unser Programm ständig und bieten diese Verbesserungen in Form kostenloser Internet-Updates an. Das Programm "BKI Positionen 6" sucht in regelmäßigen Abständen nach diesen Updates. Sie haben die Möglichkeit das Intervall individuell einzustellen bzw. auf eigenen Wunsch zu deaktivieren (nicht empfohlen). Möchten Sie das Internet-Update durchführen, ist dies auch manuell möglich. Klicken Sie hierzu über das Startmenü /Alle Programme / BKI / Positionen 6 / Internetupdate.

### Anwenderunterstützung

Sollten sich im Umgang mit dem Programm (**Installation und Bedienung**) Fragen ergeben, so wenden Sie sich bitte direkt an die kostenfreie Hotline des Baukosteninformationszentrums BKI unter der Rufnummer

 Telefon
 0711 954 854-59

 Fax
 0711 954 854-54

 eMail
 hotline-pos@bki.de

Regelmäßig gestellte Fragen zum Thema Kostenplanung und zu BKI Produkten haben wir auf der Website des BKI www.bki.de unter dem Menüpunkt Kostenplanung/Service & Support/FAQ zusammengestellt.

BKI veranstaltet regelmäßig Workshops zum Thema "Sichere Baukostenplanung". Nähere Informationen finden Sie unter www.bki.de/kostenplanung-seminare.html

Wir wünschen allen Anwendern des Programms "BKI Positionen 6" viel Erfolg bei der Kostenplanung.

Anregungen und Kritik zur Verbesserung der BKI-Fachinformationen sind uns jederzeit willkommen.

| Hannes Spielbauer | Klaus-Peter Ruland |
|-------------------|--------------------|
| Geschäftsführer   | Prokurist          |

Baukosteninformationszentrum Deutscher Architektenkammern GmbH Seelbergstraße 4 • 70372 Stuttgart • Tel. 0711 954 854-0 info@bki.de • www.bki.de